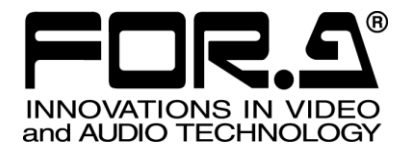

# 取扱説明書

# **UFM-30NR** デジタルノイズリデューサ Digital Noise Reducer

1<sup>st</sup> Edition – Rev. 1 Version 1.00 - Higher

# 株式会社 朋栄

| Edit. | Rev. | Ver. | 年月日        | 改訂内容                     | 章/ページ |
|-------|------|------|------------|--------------------------|-------|
| 1     | -    | 1.00 | 2012/12/10 | 初版                       |       |
| 1     | 1    |      | 2014/06/06 | UFM-30CTL 注意追加<br>誤記等の修正 | P15   |

# 使用上の注意

安全に正しくお使いいただくために必ずお守りください。

[使用環境·使用方法]

禁止

高温多湿の場所、塵埃の多い場所や振動のある場所に設置しないでください。使用条件以外の環境でのご使用は、動作の異常、火災や感電の原因になることがあります。

[運搬·移動]

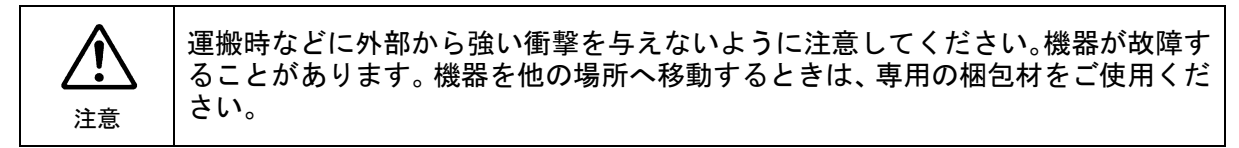

#### [内部の設定変更が必要なとき]

| <b>り</b> | 電源を切ってから、設定変更の操作を行ってください。電源を入れた状態で設定が必要 |
|----------|-----------------------------------------|
| 必ず行う     | な場合は、サービス技術者が行ってください。                   |
| 会のない     | 過熱部分には触らないでください。やけどをする恐れがあります。          |

#### [異常時の処置]

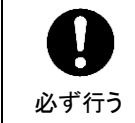

電源が入らない、異臭がする、異常な音が聞こえるときは、内部に異常が発生している 恐れがあります。すぐに電源を切り、販売代理店、サービスセンターまでご連絡ください。

#### [消耗部品]

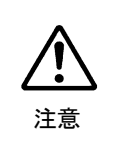

消耗部品が使用されている機器では、定期的に消耗部品を交換してください。消耗部品・交換期間の詳しい内容については、取扱説明書の最後にある仕様でご確認ください。なお、消耗部品は使用環境で寿命が大きく変わりますので、早めの交換をお願いいたします。消耗部品の交換については、販売代理店へお問い合わせください。

# 開梱および確認

このたびは、UFM-30NR ノイズリデューサをお買い上げ頂きまして、誠にありがとうございます。 本製品を正しくご使用して頂くために、この取扱説明書をよくお読みください。また、本書はお 読みになった後も大切に保管してください。

#### ◆ 構成表

| 品名       | 数量   | 備考                           |
|----------|------|------------------------------|
| UFM-30NR | 1セット | フロントモジュール x 1<br>リアモジュール x 1 |
| CD-ROM   | 1    | UFM シリーズ取扱説明書 (PDF)          |

確認

もし、品物に損傷があった場合は、直ちに運送業者にご連絡ください。品物に不足があった 場合や、品物が間違っている場合は、販売代理店までご連絡ください。

# 目次

| 1. 概要および特長<br>1-1. 概要<br>1-2. 特長                                                                                                    | 7<br>7<br>7    |
|----------------------------------------------------------------------------------------------------|----------------|
| <ol> <li>各部の名称と機能</li> <li>2-1.前面パネル</li> <li>2-2.背面パネル</li> </ol>                                                                                                    |                |
| <ol> <li>接続とセットアップ</li> <li>3-1. 接続</li> <li>3-2. Composite 入力時の注意</li></ol>                                                                                                    | 9<br>          |
| <ul> <li>4. 操作</li> <li>4-1. 電源を入れる</li> <li>4-2. メニュー操作</li> <li>4-2-1. メニューの表示</li></ul>                                                                                                    |                |
| 5. $x = z - U \overline{z} \overline{b}$<br>5-1. Status $x = z - (表示のみ)$<br>5-2. Input $x = z$<br>5-3. Output $x = z$<br>5-4. Noise reduction $x = z$<br>5-5. Enhancer $x = z$<br>5-6. Memory $x = z$ |                |
| 6. 仕様および外観図<br>6-1. 仕様<br>6-2. 外観図                                                                                                    | 23<br>23<br>24 |

### 1. 概要および特長

#### 1-1. 概要

UFM-30NRは、UFMフレームに組み込んで使用するプラグインモジュールです。 HD/SD-SDI、コンポジット入力、HD/SD-SDI出力に対応したノイズリデューサです。特に暗 視カメラ等で撮影された映像の、低照度ノイズ除去に適します。

#### ◆ 対応する信号フォーマット

|           |                                                  | 1    |                   |                                                  |
|-----------|--------------------------------------------------|------|-------------------|--------------------------------------------------|
| 入力信号      |                                                  |      | 出力信号              |                                                  |
| HD-SDI    | 1080/59.94i<br>1080/50i<br>720/59.94p<br>720/50p |      | HD-SDI            | 1080/59.94i<br>1080/50i<br>720/59.94p<br>720/50p |
| SD-SDI    | 525/60<br>625/50                                 |      | SD-SDI            | 525/60<br>625/50                                 |
| Composite | NTSC<br>PAL                                      |      | Composite<br>(*2) | NTSC<br>PAL                                      |
|           | •                                                | (*1) |                   | •                                                |

(\*1) アップ、ダウン、クロス変換、レート変換は非対応。

(\*2) コンポジット出力はモニタリング用、メニュー表示用として使用。

#### 1-2. 特長

- ▶ HD/SD-SDI入出力に対応。コンポジット信号も入力可能
- HD/SD-SDI:1入力、コンポジット:1入力
- HD/SD-SDI: 3 出力、コンポジット:1 出力(\*1)
- ▶ エンベデッドオーディオ入出力対応:8チャネル (グループ 1,2) 通過
- ▶ OSD (On Screen Display) 機能搭載。コンポジット出力画面上にメニュー表示が可能
- ▶ フレームシンクロナイザ機能搭載。ゲンロック信号に BB、3 値シンク使用可能 (\*2)
- ▶ プロセスアンプ搭載
- ▶ リカーシブフィルタ、空間フィルタそれぞれ個別に設定可能
- ▶ 映像に合わせて、ノイズ除去の強さを自動で変更するオートモード搭載
- ▶ エンハンサ搭載
- ▶ 縦方向、横方向それぞれのエンハンサを個別に設定可能
- ▶ クローズドキャプション通過
- UFM-30CTLWEB 制御機能を使用し、イーサネット経由で標準のブラウザによる監視/ 制御が可能 (\*3)
- (\*1) アナログコンポジット出力は、モニタリング用途でのみの使用となります。
- (\*2) ゲンロックにBBを入力した場合、コンポジット入力のサブキャリアは同期しません。 (Hロック)
- (\*3) Version 2.00 より対応予定

# 2. 各部の名称と機能

## 2-1. 前面パネル

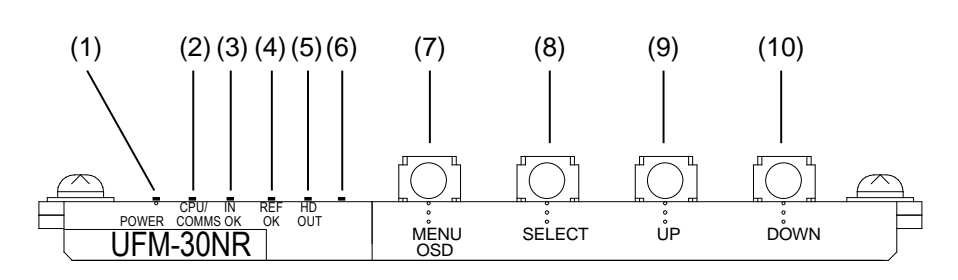

| 番号   | 名前            | 内容                                        |
|------|---------------|-------------------------------------------|
| (1)  | POWER LED     | 電源が投入されると点灯します。                           |
| (2)  | CPU/COMMS LED | 同じUFMフレームにUFM-30CTLが実装されている場合に点灯します。      |
| (3)  | IN OK LED     | ビデオ信号が入力されているときに点灯します。                    |
| (4)  | REF OK LED    | UFM フレームに Genlock 信号が入力されているときに<br>点灯します。 |
| (5)  | HD OUT LED    | HD-SDI 信号が出力されているときに点灯します。                |
| (6)  |               | 未使用。(常時消灯)                                |
| (7)  | MENU OSD ボタン  |                                           |
| (8)  | SELECT ボタン    | メニュー操作に使用します。                             |
| (9)  | UP ボタン        | (「4-2.メニュー操作」を参照)                         |
| (10) | DOWN ボタン      |                                           |

# 2-2. 背面パネル

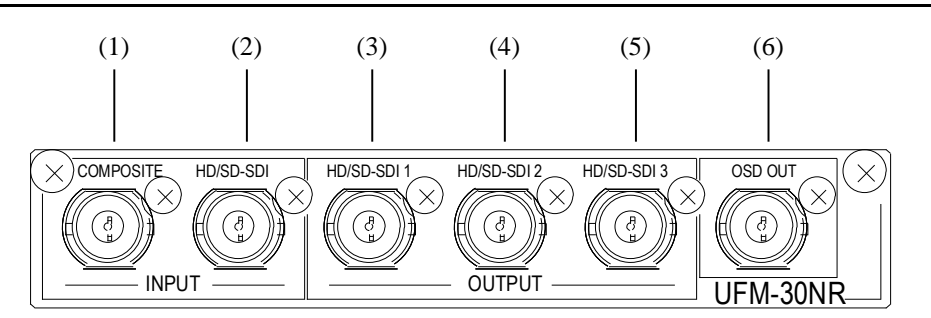

| 番号  | 名前      |             | 内容                                                                                    |
|-----|---------|-------------|---------------------------------------------------------------------------------------|
| (1) | INPUT   | COMPOSITE   | コンポジット信号の入力端子です。                                                                      |
| (2) | INPUT   | HD/SD-SDI   | HD/SD-SDI 信号の入力端子です。                                                                  |
| (3) | OUTPUT  | HD/SD-SDI 1 |                                                                                       |
| (4) | OUTPUT  | HD/SD-SDI 2 | HD/SD-SDI 信号の出力端子です。                                                                  |
| (5) | OUTPUT  | HD/SD-SDI 3 |                                                                                       |
| (6) | OSD OUT |             | メニュー表示、モニタリング用コンポジット出力<br>端子です。<br>セットアップ方法は「3-3. Composite モニタのセッ<br>トアップ」を参照してください。 |

# 3. 接続とセットアップ

#### 3-1. 接続

接続はすべての機器の電源が切れている状態で行ってください。

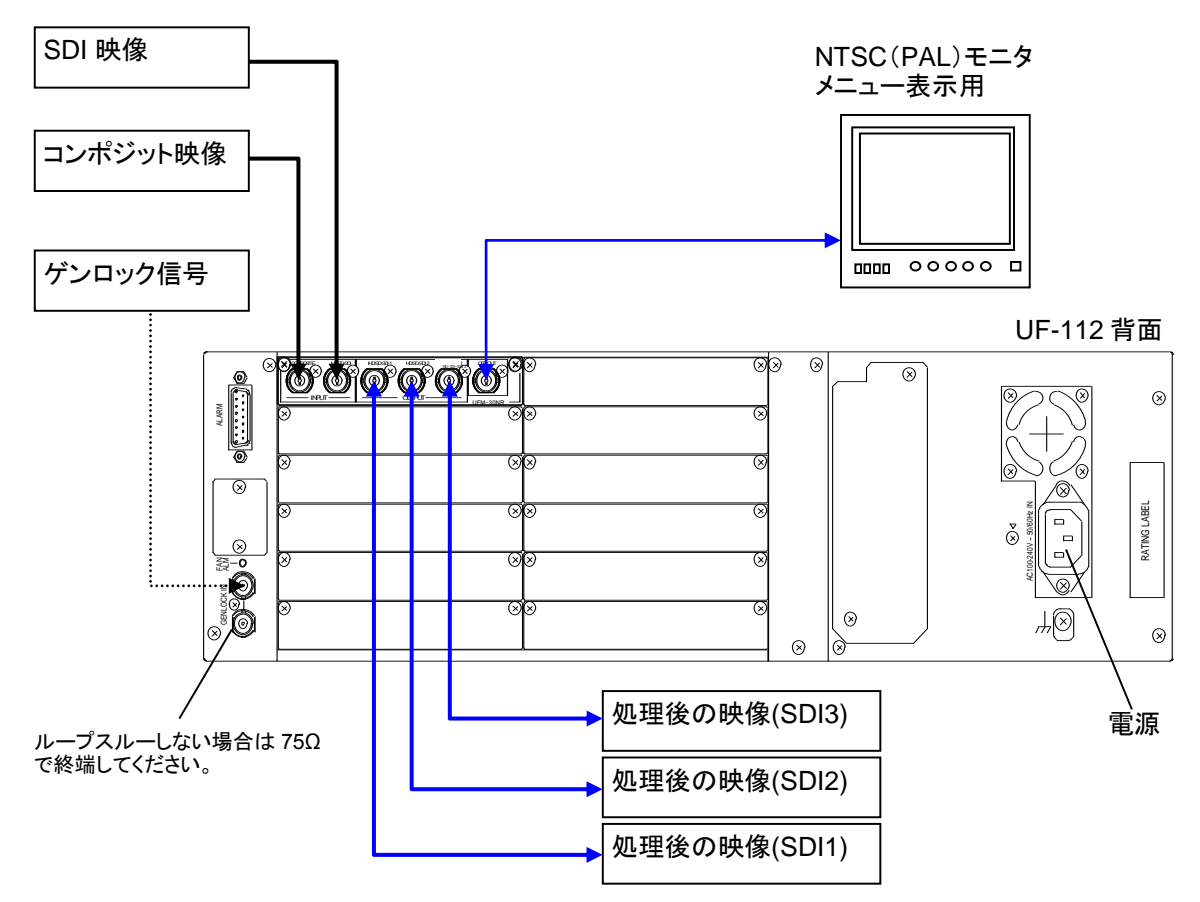

映像入力は2ポートありますが、同時に処理できるのは一つだけです。
 処理後の映像は4つのポート(HD/SD-SDI 1~3、OSD OUT)から出力されます。(\*1)
 UFM-30NRは、Genlock信号にBBを入力した場合、サブキャリアには同期せず、Hロックで動作します。(「5-3. Output メニュー」参照)

入力映像で HD-SDI を使用する場合は、Genlock 入力に 3 値シンクも使用できます。

(\*1) 入力映像が HD-SDI の場合、出力映像は HD/SD SDI 1~3 から出力されます。OSD OUT からは出力されませんが、メニュー表示、設定用として使用します。

### 3-2. Composite 入力時の注意

コンポジット入力に NTSC 信号を使用する場合、手動でメニューからセットアップレベルを 設定してください。初期設定は Off (0 IRE) です。メニューの操作方法については「4-2.メニ ュー操作」を参照してください。

| メニュー項目             | 設定        | NTSC セットアップレベル |
|--------------------|-----------|----------------|
| Input > NTSC setup | Off(初期設定) | 0 IRE (日本向け)   |
| mput > NTSC setup  | On        | 7.5 IRE (米国向け) |

### 3-3. Composite モニタのセットアップ

メニュー表示用にコンポジットモニタを準備してください。入力信号のフォーマットによって、使用するモニタが異なります。

| モニタタイプ   | 入力信号                                            |  |  |
|----------|-------------------------------------------------|--|--|
| NTSC モニタ | 59.94Hzの信号 (NTSC、525/60、720/59.94p、1080/59.94i) |  |  |
| PALモニタ   | 50Hzの信号 (PAL、625/50、720/50p、1080/50i)           |  |  |

NTSC モニタまたは PAL モニタを UFM-30NR 背面パネルの OSD OUT に接続します。

#### ◆ モニター設定

下表を参照し、メニューの「OSD out」項目を、モニタのタイプに合わせて設定してく ださい。日本向け 0 IRE セットアップの NTSC モニタは「PAL/NTSC-J」に設定します。 メニューの操作方法については「4-2.メニュー操作」を参照してください。

| メニュー   | パラメータ   | モニタタイプ             | 設定                |
|--------|---------|--------------------|-------------------|
| Output | OSD out | NTSC モニタ(0 IRE)    | PAL/NTSC-J (初期設定) |
|        |         | NTSC モニタ (7.5 IRE) | PAL/NTSC          |
|        |         | PALモニタ             | PAL/NTSC または      |
|        |         |                    | PAL/NTSC-J        |

#### ◆ 出力映像のプレビュー

入力信号に Composite または SD-SDI を使用する場合は、コンポジットモニタにも出力 映像が表示されます。しかし、コンポジットモニタの映像は Genlock 信号による位相調 整が適用されませんので注意してください。

#### 4-1. 電源を入れる

全ての機器が正しく接続されたことを確認して、UFM フレームの前面パネルを開き、電源 を ON にします。

電源、入力信号、Genlock 信号が入力されていると、UFM-30NR 前面パネルの POWER LED、 IN OK LED、REF OK LED がそれぞれ点灯します。

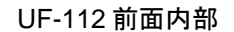

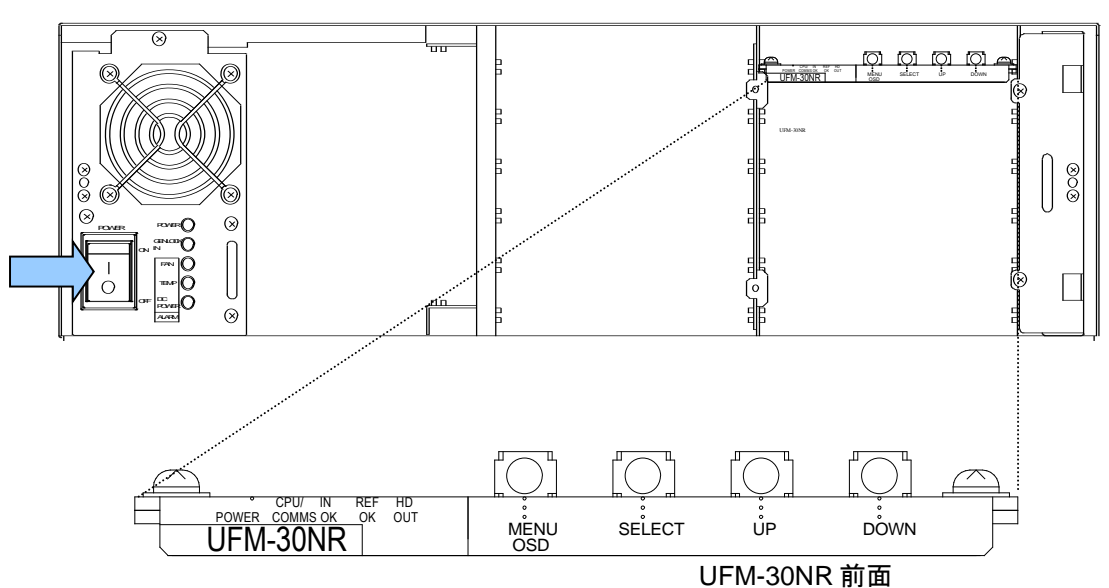

#### 4-2. メニュー操作

#### 4-2-1. メニューの表示

- 1) UFM-30NR の OSD OUT ポート に NTSC モニタ、または PAL モニタを接続してく ださい。
- 2) MENU OSD ボタンを押します。

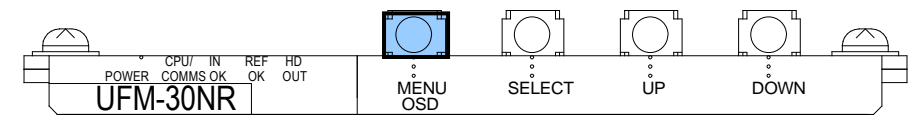

NTSC (PAL) モニタ画面にメニューが表示されます。

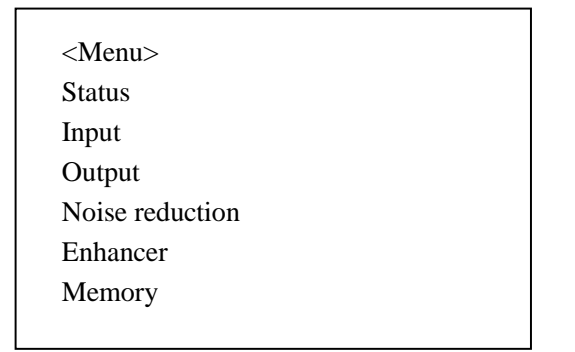

#### 4-2-2. ステータスの表示

1) UP ボタンまたは DOWN ボタンを押し、カーソルを Status に合わせます。

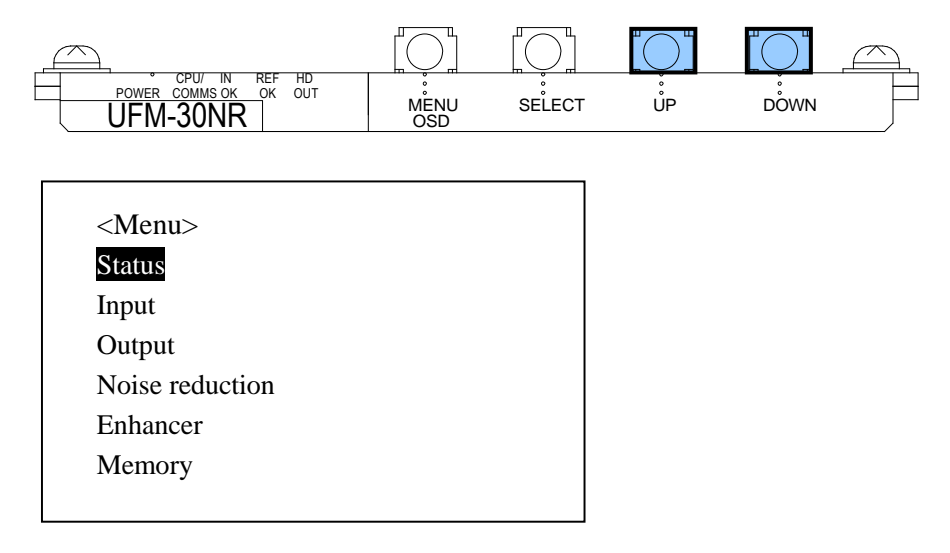

2) SELECT ボタンを押しステータスを表示します。

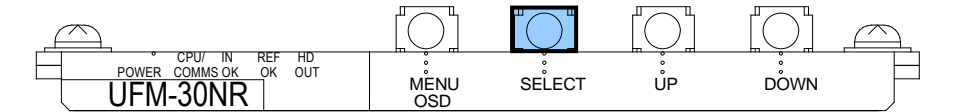

| Input standard  | 1080i 59.94 |
|-----------------|-------------|
| Output standard | 1080i 59.94 |
| Reference       | 525i        |
| Input           | SDI         |
| Code version    | build XXX   |

L

現在のビデオ入力信号のフォーマット、ビデオ出力信号のフォーマット、UFM フレームに入力されているゲンロック信号のフォーマット等が表示されます。(詳しくは「5-1. Status メニュー(表示のみ)」参照)

#### 4-2-3. 設定変更

入力ソースを SDI からコンポジットへ変更する場合を例に、メニューの設定変更の方法 を説明します。

 <Menu> 画面で UP ボタンまたは DOWN ボタンを押し、カーソルを Input へ移動し ます。

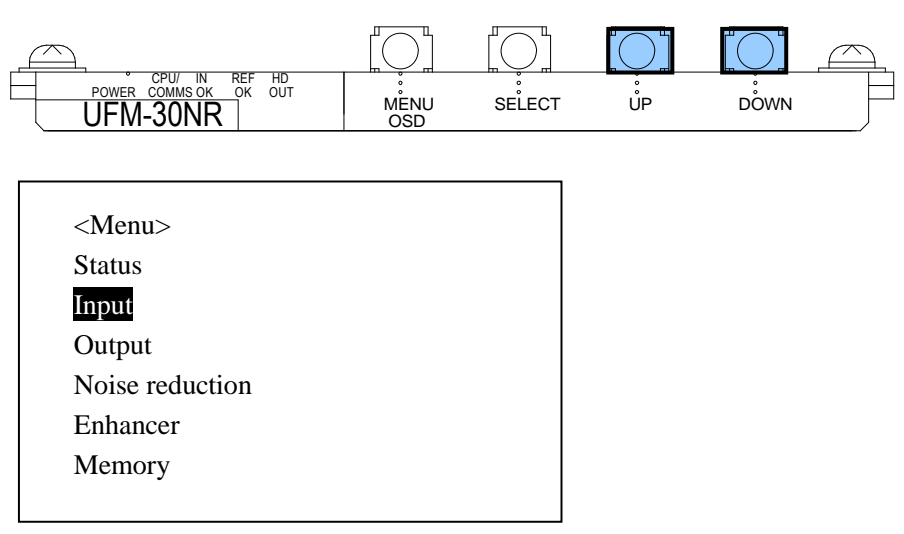

2) SELECT ボタンを押し下の階層のメニューへ移動します。

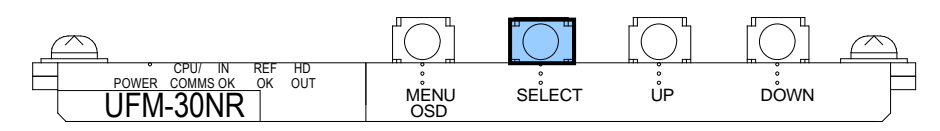

3) UP ボタンまたは DOWN ボタンを押し、カーソルを Source へ移動します。

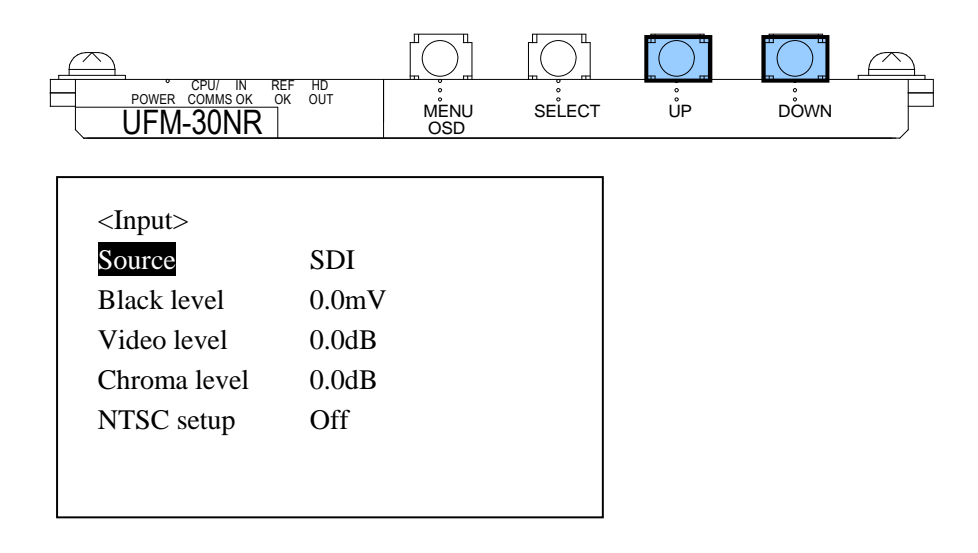

4) SELECT ボタンを押し、カーソルを右へ移動します。

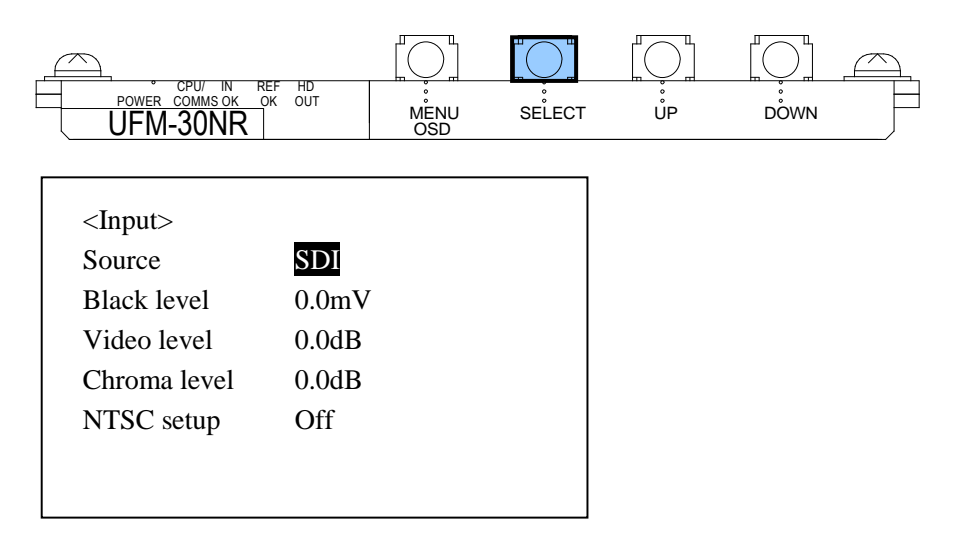

5) UP ボタンまたは DOWN ボタンを押し、Composite に変更します。

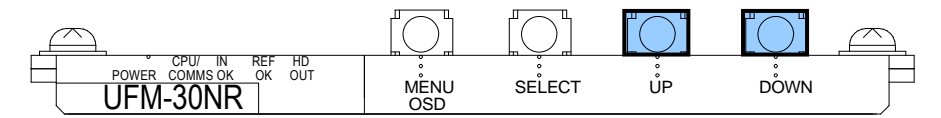

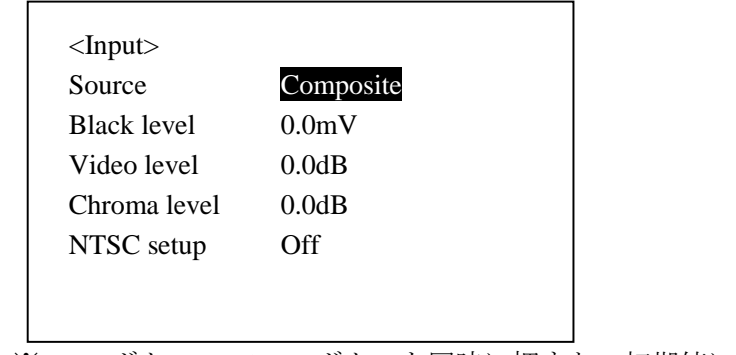

※ UPボタン、DOWNボタンを同時に押すと、初期値に戻すことができます。

6) SELECT ボタンを押し変更を確定します。確定するとカーソルが Source へ移動します。

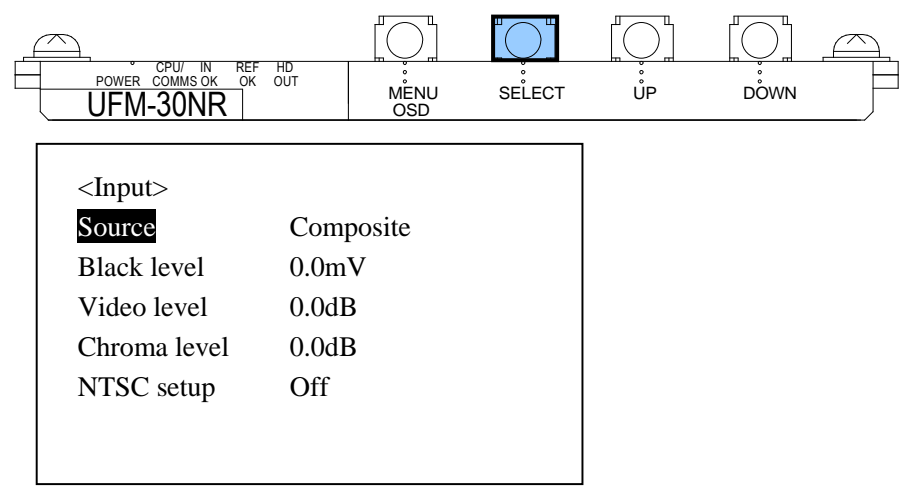

7) 上の階層へ戻るときは、MENU OSD ボタンを押します。

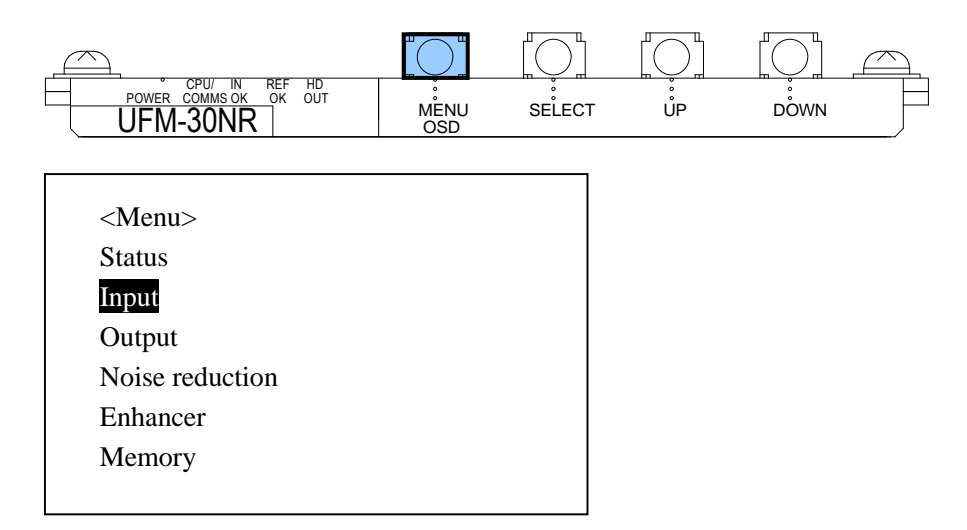

8) メニュー表示を閉じるときは、さらに MENU OSD ボタンを押します。

|    | データ自動保存について                                                                                             |
|----|----------------------------------------------------------------------------------------------------|
| 注意 | UFM-30NR は、最後に設定された状態を自動で保存します。<br>設定変更後、5 秒以上経過後に電源を切ってください。設定変更後、5 秒<br>以内に電源を切った場合、設定が保存されないことがあります。 |

# UFM-30CTL からの操作について 注意 UFM-30NR の OSD メニューと UFM-30CTL のリモート制御を同時に行う ことが可能です。ただし、同じメニューパラメータを同時に操作すること はできません。OSD メニューが優先されます。

#### 4-2-4. 初期値へ戻す

- 1) MENU OSD ボタンを押し、モニタにメニューを表示します。
- 2) もう一度 MENU OSD ボタンを押し、メニューを閉じます。
- 3) DOWN ボタンを約 10 秒間押し続けます。
- 4) DOWN ボタンを押したまま、MENU OSD ボタンを押します。メニュー表示の一番 下に Configuration が表示されます。DOWN ボタンを離します。
- 5) UP、DOWN ボタンを使って Configuration を選択し SELECT ボタンを押します。 Configuration メニューが表示されます。

| <menu></menu> |  |
|---------------|--|
| Status        |  |
|               |  |
| Memory        |  |
| Configuration |  |

 Configuration メニューの Factory Default を選択し SELECT ボタンを押します。カー ソルが Press Select へ移動したら、SELECT ボタンを再度押し、初期化を実行しま す。すべての設定が工場出荷時の状態に戻ります。

| <configuration><br/>Factory Default</configuration> | Press Select |
|-----------------------------------------------------|--------------|
|-----------------------------------------------------|--------------|

- 7) MENU OSD ボタンを押し、Configuration メニューを閉じます。
- 8) MENU OSD ボタンをもう一度押し、メニューを閉じます。
- ◆ 各パラメータを初期値へ戻す
- 1) カーソルを戻したい項目のパラメータの値へ移動します。
- 2) UPボタン、DOWNボタンを同時に押すと、初期値に戻すことができます。

# 5. メニューリスト

メニューは Status、Input、Output、Noise reduction、Enhancer、Memory の 6 つの項目に分かれています。

## 5-1. Status メニュー (表示のみ)

| 項目              | 表示                                   |
|-----------------|--------------------------------------|
| Input standard  | 入力映像信号のフォーマット                        |
| Output standard | 出力映像信号のフォーマット                        |
| Reference       | UFM フレームに入力されているゲンロック信号のフォーマット       |
|                 | ※UFM-30NR でゲンロック信号を使用していない場合も表示されます。 |
| Input           | 選択している入力ソース (SDI または Composite)      |
| Code version    | UFM-30NR のファームウェアバージョン               |

## 5-2. Input メニュー

| 項目           | 設定<br>(太字は初期値) | 内容                                                 |
|--------------|----------------|----------------------------------------------------|
| Source       | SDI            | 入力ソースの選択(フォーマットは自動判別)                              |
|              | Composite      | SDI :                                              |
|              |                | HD/SD-SDI 入力を使用します。                                |
|              |                | Composite :                                        |
|              |                | コンポジット入力を使用します。                                    |
| Black level  | -100~+100mV    | ブラックレベルの調整                                         |
|              | 0.0mV          | 0.8mV 単位で調整可能                                      |
| Video level  | -6.0~+6.0dB    | ビデオレベルの調整                                          |
|              | 0.0dB          | 0.2dB 単位で調整可能                                      |
| Chroma level | -6.0~+6.0dB    | クロマレベルの調整                                          |
|              | 0.0dB          | 0.2dB 単位で調整可能                                      |
| NTSC setup   | Off            | セットアップレベルの選択                                       |
|              | On             | Off:                                               |
|              |                | コンポジット入力にセットアップレベル OIRE の                          |
|              |                | NTSC を入力する場合に選択します。                                |
|              |                | On :                                               |
|              |                | コンボジット人力にセットアップレベル 7.5IRE の<br>NTSC を入力する場合に選択します。 |

# 5-3. Output メニュー

| 項目                   | 設定<br>(太字は初期値)                   | 内容                                                          |
|----------------------|----------------------------------|-------------------------------------------------------------|
| Genlock              | Reference lock                   | 同期モードの設定                                                    |
|                      | Input lock                       | Reference lock :                                            |
|                      | Free run                         | ゲンロック信号にフレームロックして出力します。ゲンロック信号が BB の場合、サブキャリアには同期し          |
|                      |                                  | ません (Hロック)。                                                 |
|                      |                                  | Input lock :                                                |
|                      |                                  | ビデオ入力信号に同期して出力します。                                          |
|                      |                                  | Free run :                                                  |
|                      |                                  | フリーランで出力します。                                                |
| Genlock H phase (*1) | -1319 ~ +1319<br><b>0 pixels</b> | Genlock 項目を Reference lock に設定しているとき、ゲンロック信号を基準に水平位相を調整します。 |
|                      | _                                | 1 pixel 単位での調整が可能です。                                        |
| Genlock V phase      | $-563 \sim +562$                 | Genlock 項目を Reference lock に設定しているとき、ゲ                      |
| (*1)                 | 0 lines                          | ンロック信号を基準に垂直位相を調整します。                                       |
|                      |                                  | 1 line 単位での調整が可能です。                                         |
| Test signal          | Off                              | 内蔵テスト信号の出力                                                  |
|                      | Ramp                             | Off:                                                        |
|                      | Color bar                        | 入力映像を処理した映像を出力します。                                          |
|                      | Black                            | Ramp :                                                      |
|                      |                                  | ランプ信号を出力します。                                                |
|                      |                                  | Color bar :                                                 |
|                      |                                  | カラーバー信号を出力します。                                              |
|                      |                                  | Black :                                                     |
|                      |                                  | ファック信号を出力します。                                               |
| OSD out              | PAL/NTSC-J                       | NTSC 出力時のセットアップレベルの設定                                       |
|                      | PAL/NTSC                         | PAL/NTSC-J :                                                |
|                      |                                  | 日本で使用されるセットアップレベル 0 IRE の NTSC<br>コンポジットモニタ使用時に選択します。       |
|                      |                                  | PAL/NTSC :                                                  |
|                      |                                  | 米国で使用されるセットアップレベル7.5 IREのNTSC<br>コンポジットモニタ使用時に選択します。        |

#### (\*1) ゲンロック位相調整範囲

すべてのフォーマットで「-1319~+1319pixels」「-562~+562lines」まで表示されます が、調整可能範囲を超えて設定した場合は無効となり、調整可能範囲の上限と下限が適 用されます。各フォーマットの調整可能範囲は下表のとおりです。

| ビデオフォーマット   | Genlock H Phase [pixels] | Genlock V Phase [lines] |
|-------------|--------------------------|-------------------------|
| NTSC        | -858 $\sim$ +858         | -262 $\sim$ +262        |
| PAL         | -864 $\sim$ +864         | $-312 \sim +312$        |
| 525/60      | -858 $\sim$ +858         | -262 $\sim$ +262        |
| 625/50i     | -864 $\sim$ +864         | $-312 \sim +312$        |
| 1080/59.94i | $-1100 \sim +1100$       | -562 $\sim$ +562        |
| 1080/50i    | $-1319 \sim +1319$       | -562 $\sim$ +562        |
| 720/59.94p  | -825 $\sim$ +825         | -375 $\sim$ +375        |
| 720/50p     | -990 $\sim$ +990         | -375 $\sim$ +375        |

5-4. Noise reduction  $\nearrow = \neg -$ 

| 項目           | 設定<br>(太字は初期値) | 内容                                              |
|--------------|----------------|-------------------------------------------------|
| Preset       | Off            | ノイズ低減の強さ、混合比を一括で設定します。                          |
| (*1)         | Low            | Off:                                            |
|              | 2~15           | フィルタ処理は行いません。                                   |
|              | High           | Low~High :                                      |
|              | -              | 設定値を大きくすると、よりノイズが低減します。                         |
|              |                | -:                                              |
|              |                | Preset 以外の設定項目を操作した際に表示されます。                    |
| Y Recursive  | Off            | 時間的フィルタの強さを設定します。                               |
| (*2)         | Min            | Y Recursive は輝度、C Recursive は色差の設定となります。        |
|              | 2~6            | Off:                                            |
| C Recursive  | Max            | リカーシブ処理は行いません。                                  |
| (*2)         |                | Min~Max :                                       |
|              |                | 設定値を大きくすると、よりノイズが低減します。                         |
| Recursive    | Auto           | リカーシブ処理映像と入力映像の混合比を設定します。                       |
| threshold    | Min            | Auto :                                          |
|              | 2~7            | (時間的な)ノイズの強さに応じて、入力映像とリカーシブ                     |
|              | Fixed          | 処理映像の混合比を適応的に変更します。                             |
|              |                | MIII~/:<br>認定値な十きノオスト (入力吨侮に対する) 川力シブ加          |
|              |                | 理映像の割合が多くなります。                                  |
|              |                | Fixed :                                         |
|              |                | リカーシブ処理映像を出力します。                                |
| Y Spatial    | Off            | 空間フィルタ(輝度)の強さを設定します。                            |
| -            | Min            | Off:                                            |
|              | 2~7            | 空間フィルタ処理(ぼかし処理)は行いません。                          |
|              | Max            | Min~Max :                                       |
|              |                | 設定値を大きくすると、映像のぼけ具合が大きくなります。                     |
| Spatial      | Auto           | 空間フィルタ処理映像と入力映像の混合比を設定します。                      |
| threshold    | Min            | Auto :                                          |
|              | 2~7            | (空間的な)ノイズの強さに応じて、入力映像と空間フィル                     |
|              | Fixed          | ダ処理映像の混合比を適応的に変更します。                            |
|              |                | MIM~/:<br>設定値を十きくすると (入力吨侮に対する) 応問ファルタ          |
|              |                | 奴疋値を入さくすると、 (八万咲像に対する) 空間ノイルター  処理映像の割合が多くなります。 |
|              |                | Fixed :                                         |
|              |                | 空間フィルタ処理映像を出力します。                               |
| Split screen | Off            | Off :                                           |
|              | On             | モニタ全体に処理映像を表示します。                               |
|              |                | On :                                            |
|              |                | モニタの左半分に処理映像、右半分に入力映像を表示します。                    |
|              |                | ※Enhancer メニューの Split screen と連動します。            |

(\*1) Preset 設定でノイズがうまく除去できない場合は、次ページを参照し詳細な設定を行っ てください。

(\*2) リカーシブ処理を強くすると静止部分の細かいノイズは低減しますが、動いている物体 に後引きが発生しやすくなります。 ◆ ノイズ除去設定のフローチャート

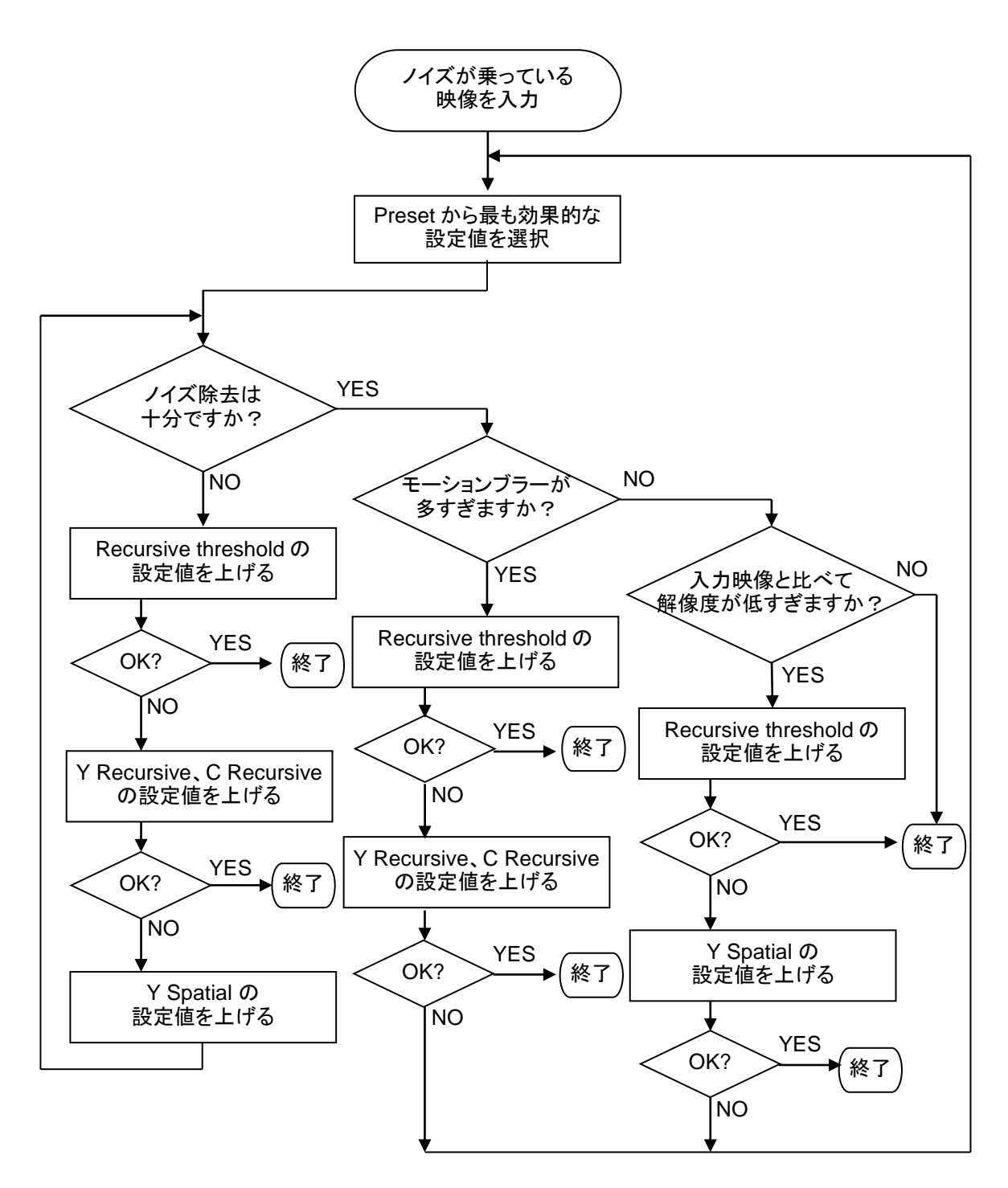

# 5-5. Enhancer メニュー

| 5-5. Enhar                     |                             |                                                                                                    |
|--------------------------------|-----------------------------|----------------------------------------------------------------------------------------------------|
| 項目                             | 設定<br>(太字は初期値)              | 内容                                                                                                    |
| H Enhance<br>(*1)              | Soft<br>Off<br>Sharp 1~3    | <ul> <li>横方向のエンハンスの強さを設定します。</li> <li>Soft:</li> <li>高周波帯域が減衰します。</li> <li>Off:</li> <li>エンハンス処理は行いません。</li> <li>Sharp 1~3:</li> <li>設定値がままいほど、高周波帯域が増幅します。</li> </ul>                                                          |
| H Enhance<br>bandwidth<br>(*1) | Low2~1<br>Normal<br>High1~2 | H Enhance で設定したエンハンスの影響が及ぶ帯域を<br>設定します。<br>Low 2~1:<br>低域から高域までエンハンス処理を施します。設定値<br>を大きくすると、より低域までエンハンスの影響が及<br>びます。<br>Normal:<br>中間の帯域から高域までエンハンス処理を施します。<br>High 1~2:<br>高域にエンハンス処理を施します。設定値を大きくす<br>ると、より高域のみにエンハンス処理が掛かります。 |
| V Enhance<br>(*1)              | Soft<br>Off<br>Sharp 1~3    | <ul> <li>縦方向のエンハンスの強さを設定します。</li> <li>Soft:</li> <li>高周波帯域が減衰します。</li> <li>Off:</li> <li>エンハンス処理は行いません。</li> <li>Sharp 1~3:</li> <li>設定値が大きいほど、高周波帯域が増幅します。</li> </ul>                                                          |
| Enhance<br>threshold           | Off<br>Min<br>2~6<br>Max    | 付加するエンハンスの量を調整します。<br>Off:<br>設定したエンハンス処理をそのまま掛けます。<br>Min~Max:<br>設定値が大きいほど、付加する増幅量(エンハンス)<br>は小さくなります。                                                                                                    |
| Split screen                   | <b>Off</b><br>On            | <ul> <li>Off:</li> <li>モニタ全体に処理映像を表示します。</li> <li>On:</li> <li>モニタの左半分に処理映像、右半分に入力映像を表示します。</li> <li>**Noise reduction メニューの Split screen と連動します。</li> </ul>                                                                    |

(\*1)エンハンス関連の設定は輝度のみに影響します。

## 5-6. Memory メニュー

| 項目            | 設定<br>(太字は初期値) | 内容                                                       |
|---------------|----------------|----------------------------------------------------------|
| Memory select | <b>1</b> ~16   | 保存、または読み込む設定値の番号を表示します。                                  |
| Memory save   | Press Select   | SELECTボタンを押すと、表示している Memory select 番号に現在の設定を保存します。       |
| Memory recall | Press Select   | SELECTボタンを押すと、表示している Memory select 番号に保存されている設定値を呼び出します。 |
| Memory clear  | Press Select   | SELECTボタンを押すと、表示している Memory select 番号に保存されている設定値を消去します。  |

#### 例)メモリ2に設定を保存する

- 1) **MENU OSD** を押します。
- 2) DOWN を数度押して、Memory にカーソルを合わせます。
- 3) SELECT]を押し、Memoryメニューのパラメータを表示します。

| <menu><br/>Status</menu> |  |  |
|--------------------------|--|--|
| Memory                   |  |  |

- カーソルを Memory select に合わせます。SELECT を押しメモリ番号へカーソルを移動 します。(この例では1番).
- 5) **DOWN**を押して、2を選びます。
- 6) SELECT を押し、変更を確定します。カーソルは自動的に Memory select へ戻ります。

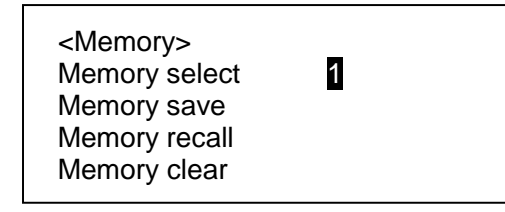

- 7) DOWN を押し、Memory save へ移動します。
- 8) Memory save 上で SELECT を押し、Press Select へ移動します。
- 9) SELECT]を押し、現在の設定をメモリ2に保存します。 (キャンセルするときは MENU OSD を押してください。)

データ自動保存について

注意 UFM-30NRは、最後に設定された状態を自動で保存しています。 設定変更後、5秒以上経過後に電源を切ってください。 設定変更後、5秒以内に電源を切った場合設定が保存されない場合があります。

# 6. 仕様および外観図

# <u>6-1. 仕様</u>

| ビデオフォーマット       | HD-SDI                                                                              | 1080/50i, 59.94i, 720/50p, 59.94p                                                                                                    |  |
|-----------------|-------------------------------------------------------------------------------------|----------------------------------------------------------------------------------------------------|--|
|                 | SD-SDI                                                                              | 525/60, 625/50                                                                                                    |  |
|                 | コンポジット                                                                              | NTSC, PAL                                                                                                    |  |
|                 | コンポジット出力は映像・                                                                        | モニタリング用                                                                                                    |  |
| ビデオ入出力処理        | 2.入力 > 1.系統処理 < 3.出力                                                                |                                                                                                    |  |
| 量子化             | Y: 10  Ľ y h. C: 10 Ľ y h                                                           |                                                                                                    |  |
| サンプリング周波数       | Y: 74.25MHz または 74.25/1.001MHz または 13.5MHz                                          |                                                                                                    |  |
|                 | C: 37.125MHz または 37                                                                 | .125/1.001MHz または 6.75MHz                                                                                                    |  |
| ビデオ入力 (SDI)     | $75\Omega$ BNC x 1                                                                  |                                                                                                    |  |
|                 | HD-SDI                                                                              | 1.5 Gbps                                                                                                    |  |
|                 | SD-SDI                                                                              | 270Mbps                                                                                                    |  |
| ビデオ入力 (コンポジット)  | $1.0V(p-p)$ , $75\Omega$ , BNC x                                                    | 1                                                                                                    |  |
| ビデオ出力 (SDI)     | 75Ω, BNC x 3                                                                        |                                                                                                    |  |
|                 | HD-SDI                                                                              | 1.5 Gbps                                                                                                    |  |
|                 | SD-SDI                                                                              | 270Mbps                                                                                                    |  |
| OSD 出力 (コンポジット) | NTSC または PAL、1.0V(p-p)、75 $\Omega$ 、BNC、1 出力<br>メニュー表示および出力プレビュー(コンポジット、SD-SDI入力のみ) |                                                                                                    |  |
| エンベデッドオーディオ     | 48kHz、8ch (GROUP1-2) に対応                                                            |                                                                                                    |  |
| パススルー           |                                                                                     |                                                                                                    |  |
| ゲンロック入力         | 3値シンク (HDTV) 0.6V(p                                                                 | p-p)または                                                                                                    |  |
|                 | BB: 0.429V (p-p) (NTSC)                                                             | 0.45V (p-p) (PAL)                                                                                                    |  |
| 日期エード           | (BB は 2 恒シングとして)<br>Deference look 正一ド In                                           | 助作) (OFM ノレームより供称)                                                                                                    |  |
| 同労モート           | Reference lock $\tau = r$ , m                                                       | put lock $\tau = r$ , Free run $\tau = r$                                                                                                    |  |
| ЛШЛЛАРА         | Input look $\pm - \downarrow$                                                       | $0^{-1} \neq \nu = 24 \pm 200 \mu s$                                                                                                    |  |
|                 | Free run F - K                                                                      | $0 \sim 1 7 l_{2} \sim 1 + 200 u_{5}$                                                                                                    |  |
| 位相調敕範囲          | Reference lock F - K                                                                | $\frac{1}{2} = \frac{1}{2} = \frac{1}$ |  |
| 山山山山山山山         | (3値シンクまたはBB)                                                                        | ホー:±1/211<br>垂直:±1/2フレーム                                                                                                    |  |
| プロセスアンプ         | ブラックレベル 0mV±100                                                                     |                                                                                                    |  |
|                 | ビデオ (Y) レベル 0dB 基準±6dB (0.2dB ステップ)                                                 |                                                                                                    |  |
|                 | クロマレベル 0dB 基準±6                                                                     | dB (0.2dB ステップ)                                                                                                    |  |
|                 | セットアップレベル (NTS                                                                      | SC のみ) 0 IRE、7.5 IRE                                                                                                    |  |
| 使用温度            | 0°C~40°C                                                                            |                                                                                                    |  |
| 使用湿度            | 30%~85% (結露しないこと)                                                                   |                                                                                                    |  |
| 電源              | DC+24V UFM フレームより供給                                                                 |                                                                                                    |  |
| 消費電力            | 約 0.5A                                                                              |                                                                                                    |  |
| 外形寸法            | フロントモジュール: 106(W) x 310.6(D) (mm)                                                   |                                                                                                    |  |
|                 | リアモジュール: 108.5(W)                                                                   | ) x 71(D) x 20(H) (mm)                                                                                                    |  |
| 質量              | 約 0.5kg                                                                             |                                                                                                    |  |
| 必要スロット数         | 1スロット                                                                               |                                                                                                    |  |
| 消耗部品            | なし                                                                                  |                                                                                                    |  |

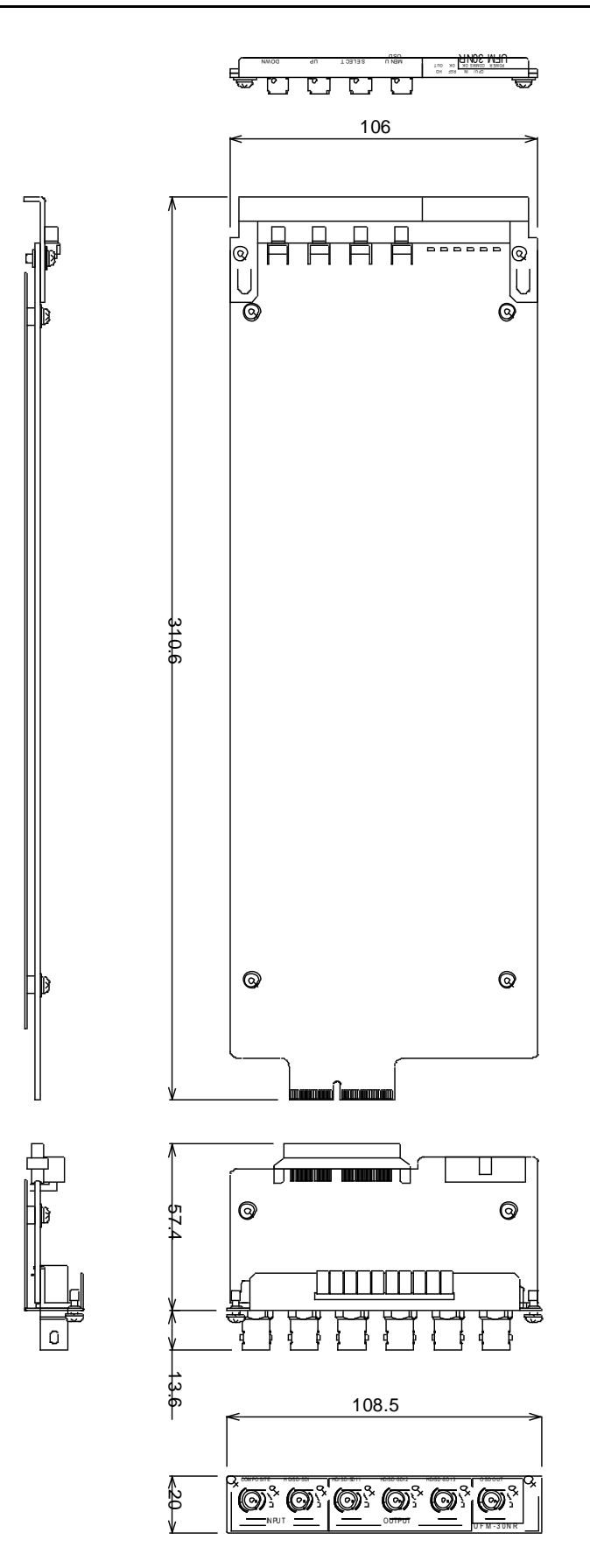

(寸法単位 mm)

# サービスに関するお問い合わせは

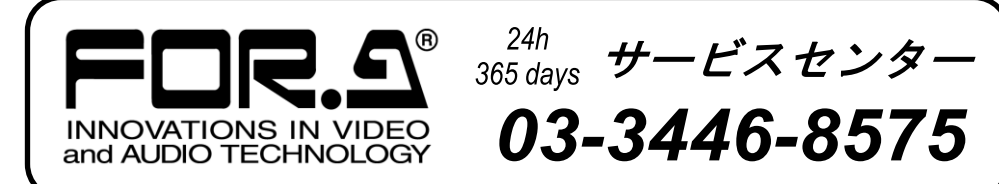

# 株式**朋栄**

| 本 社        | 〒150-0013 | 東京都渋谷区恵比寿 3-8-1            |
|------------|-----------|----------------------------|
| 関西支店       | 〒530-0055 | 大阪市北区野崎町 9-8 永楽ニッセイビル 8F   |
| 札幌営業所      | 〒004-0015 | 札幌市厚別区下野幌テクノパーク 2-1-16     |
| 東北営業所      | 〒980-0021 | 仙台市青葉区中央 2-10-30 仙台明芳ビル    |
| 中部・北陸営業所   | 〒460-0003 | 名古屋市中区錦 1-20-25 広小路 YMD ビル |
| 中国営業所      | 〒730-0012 | 広島市中区上八丁掘 5-2 KM ビル        |
| 九州営業所      | 〒810-0004 | 福岡市中央区渡辺通 2-4-8 福岡小学館ビル    |
| 沖縄営業所      | 〒900-0015 | 沖縄県那覇市久茂地 3-17-5 美栄橋ビル     |
| 佐倉研究開発センター | 〒285-8580 | 千葉県佐倉市大作 2-3-3             |
| 札幌研究開発センター | 〒004-0015 | 札幌市厚別区下野幌テクノパーク 2-1-16     |

Tel:03-3446-3121 (代)ミッセイビル 8FTel:06-6366-8288 (代)ノパーク 2-1-16Tel:011-898-2011 (代)0 仙台明芳ビルTel:022-268-6181 (代)ご小路 YMD ビルTel:052-232-2691 (代)CM ビルTel:082-224-0591 (代)5 美栄橋ビルTel:092-731-0591 (代)7 Tel:098-860-4178 (代)Tel:043-498-1230 (代)ノパーク 2-1-16Tel:011-898-2018 (代)

http://www.for-a.co.jp/